## BaraTrav – Systemöversikt

Version 2.0

| Nr 3         Ai           V75-1         3140 m         Solvalla         ki. 16:20           S%         Häst         1.2         1.2         1           3%         1.7zatziki         3%         2 Perfect King         5%         3%         2 Perfect King                                                                                                    | t spela: (10,8%) *1 000<br>SV<br>1% S% Häst<br>1% 1 Robin Razz Trot                                                                                                    | Pris:         500           2140         Solvalla         kl. 16:42           Utg         ABC         Poäng Fak SpKSV           1         2         1 | ,00 kr<br>V75-3 2140 🚔 s<br>Utg J                                                                                                    | Felacceptans: 2                                                                                            | <ul> <li>ATG: 18:51</li> <li>V75-4 2640 Solvalla kl. 17:27</li> </ul>                                                                                                    |                                                |
|----------------------------------------------------------------------------------------------------|----------------------------------------------------------------------------------------------------|----------------------------------------------------------------------------------------------------|----------------------------------------------------------------------------------------------------|----------------------------------------------------------------------------------------------------|----------------------------------------------------------------------------------------------------|------------------------------------------------|
| V75-1         3140         Solvalla         kl. 16:20           5%         Häst         1 2         1 2         1           3%         1 Tzatziki         3%         2 Parfect King         5%         3%         2 Parfect King                                                                                                    | SV<br>1% S% Häst<br>1% 1 Robin Razz Trot                                                                                                    | 2140 Solvalla kl. 16:42<br>Utg ABC Poäng Fak SpK SV<br>1 2 1 2 1 18                                                                                   | V75-3 2140 🖨 s<br>Utg                                                                                                    | olvalla kl. 17:05                                                                                          | V75-4 2640 Solvalla kl. 17:27                                                                                                    |                                                |
| 11%         4 Sebastian Journey         4 4           25%         5 Vikings Preacher         UI         A A         1 1         1           3%         6 Unders Lasse         5%         7 Vincent Chase         4%         8         4           4%         8 Electrical Storm         24%         9 Shorthanded Jag         8         2 2         2           15%         10 Einstein Sisu         8         3 3         1         1         1                                                                                                    | 3% 2 Macelleria<br>16% 3 Dallas Brick<br>26% 3 Dallas Brick<br>10% 1% 4 Iller Tooma<br>10% 7 Zola Wind<br>13% 8 Stonecapes Pecc<br>20% 9 Andy Pandy Om<br>20% 9 Come du Pomer<br>20% 10 Quebec C.D.<br>35% 20 Quebec C.D.<br>5% 10 Quebec C.D.                                                                                                    | B 33 45%<br>s*(F)<br>ca (F)<br>e B 22 2 40%<br>meau<br>UT AA 11 1 15%                                                                                 | 5%         Häst           1%         15 ir Q.C.           66%         2 zenit Brick         UI           1%         3 Archangel Am           6%         4 Disc Volante         1%           1%         5 Elian Web* (Fi)         0%           0%         6 West Wing         7%           7%         7 Sorbet         19%           19%         8 On Track Piraten         10%                                                                                                    | ABC Poing Fak Spk SV<br>1 2 12 1 Kk 2<br>AA 11 1 Kk 2<br>4 4 27% 0<br>8 33 1 37% 8<br>8 2 2 2 29% 2<br>2 2 | Utg         ABC         Posing Fail           %         Hist         1.2         P.2           %         1 Global Revenue         1.2         P.2           %         1 Global Revenue         5         F.           %         2 Jup North         F.         F.           %         3 Isolde         5.5         F.           %         5 Ghizago Tindra         %         S. Chizago Tindra           %         6 Vinite Wrich Doc         F.         7 Virunga         6.6           %         7 Virunga         6.8         1.0         1.0           %         9 Bastell Titly         %         9 Bastell Titly         8         2.2           %         10.6 Frizzgradd' (FI)         8         2.2         2.8%         11.1         1.1           %         12 Bambi Rozz         9.1         1.4         1.1         1.1 | SpK SV<br>1 1%<br>12%<br>1 2%<br>2 22%<br>1 8% |
| 3% 12 No Comment<br><b>V75-5 2140 ↔</b> Solvalla kl. 17:50 Utg ABC Poäng Fak Spi                                                                                                    | 5% 13 Mellby Emeralds<br>4% 14 Super Photo Bo<br>0% 15 This is Alex<br>V75-6                                                                                                    | s<br>2640 Solvalla kl. 18:20<br>Utg ABC Poäng Fak SpK SV                                                                                              | V75-7 1640 🚔 s<br>Utg                                                                                                    | olvalla kl. 18:42<br>ABC Poäng Fak SpK SV                                                                  | 4% 13 Havefunwithme 8 3 3<br>4% 14 Roly Poly 8 4 4<br>1% 15 Sheilah Laday                                                                                                    | 1 30%<br>26%                                   |
| 5%         Hatt         1 2         1         1         1         1         1         1         1         1         1         1         1         1         1         1         1         1         1         1         1         1         1         1         1         1         1         1         1         1         1         1         1         1         1         1         1         1         1         1         1         1         1         1         1         1         1         1         1         1         1         1         1         1         1         1         1         1         1         1         1         1         1         1         1         1         1         1         1         1         1         1         1         1         1         1         1         1         1         1         1         1         1         1         1         1         1         1         1         1         1         1         1         1         1         1         1         1         1         1         1         1         1         1         1         1 </th <th>1%         2%         1081           2%         2.15 Apollo         3%           1         3%         2.15 Apollo           3%         3 Asterit Horning         3%           1         3%         5 Uppohopa           8%         6 Ourput Pressure         5%           1         4%         8 Bano right           1         4%         8 Partian face           3%         12 Nobel Amok</th> <th>B 22 2 1 28%<br/>44 27%<br/>66 8 33 35%</th> <th>3%         Hist           22%         24awk Cliff           22%         24awk Cliff           22%         22% and the state of the state of t</th> <th>E 12 1 15<br/>E 22 2 495<br/>A A 11 20 1 515</th> <th></th> <th></th> | 1%         2%         1081           2%         2.15 Apollo         3%           1         3%         2.15 Apollo           3%         3 Asterit Horning         3%           1         3%         5 Uppohopa           8%         6 Ourput Pressure         5%           1         4%         8 Bano right           1         4%         8 Partian face           3%         12 Nobel Amok | B 22 2 1 28%<br>44 27%<br>66 8 33 35%                                                                                                    | 3%         Hist           22%         24awk Cliff           22%         24awk Cliff           22%         22% and the state of the state of t | E 12 1 15<br>E 22 2 495<br>A A 11 20 1 515                                                                 |                                                                                                    |                                                |
| Utgångar<br>Fik Min Max<br>1 2 Fik Från Till Min M<br>1 A B 5<br>2 A 2<br>Felar: 48: 1                                                                                                    | ax Fiik Typ Nödv Ti<br>1 Summa J<br>2 Summa J                                                                                                    | iltr Min Max<br>J 10<br>18                                                                                                    | ren<br>ill Min Max<br>2 1 Statistik-Villko<br>Flik Min Max<br>1 1                                                                                                    | r Utdelning<br>Min Max<br>15 000 Sp<br>Sp                                                                  | Avancerat<br>Typ Min Max<br>elbudget 500<br>elkvot 200                                                                                                    | tor<br>ax Avd<br>? 7                           |

- BaraTrav systemöversikt ger en total översikt över systemet som visas i enlighet med ovanstående ganska extrema exempel
  - o Systemets namn och pris
  - Vilka hästar är med på systemet
  - Vilka värden är kopplade till respektive häst på systemet

|         | V75-2 2140              | Solvalla | kl. 16:42 |        |     |      | V75-3           | 2140 | e   | Solva | ila kl | . 17:09 | ;     |       |
|---------|-------------------------|----------|-----------|--------|-----|------|-----------------|------|-----|-------|--------|---------|-------|-------|
|         |                         | Utg ABC  | Poäng Fak | SpK SV |     |      |                 |      | Utg | ABC   | Poäng  | Fak S   | pK SV | 1     |
| <u></u> | Häst                    | 1 2      | 12        | 1      | 1%  | S%   | Häst            |      |     | 12    | 12     |         | 1     | 1%    |
| 1%      | 1 Robin Razz Trot       |          |           |        |     | 1%   | 1 Sir Q.C.      |      |     |       |        |         |       |       |
| 3%      | 2 Macelleria            |          |           |        |     | 66%  | 2 Zenit Brick   |      | U1  | AA    | 11     | 2.0     | 1     | 11%   |
| 16%     | 3 Dallas Brick          | В        | 3 3       |        | 45% | 1%   | 3 Archangel An  |      |     |       |        |         |       |       |
| 1%      | 4 Iller Tooma           |          |           |        |     | 6%   | A Disco Volante |      |     |       | 4.4    |         | D     | 27%   |
| -3%-    | 5 New Life Wheels* (FI) |          |           |        |     | 194  | 5 Elian Web* (E | 10   |     |       |        |         |       | 2170  |
| 1%      | 6 Wind Knight           |          |           |        |     | 0%   | 6 West Wing     | "    |     |       |        |         |       |       |
| 0%      | 7 Zola Wind             |          |           |        |     | 70/8 | 7 Central       |      |     |       |        |         |       | 2.494 |
| 13%     | 8 Stonecapes Pecca (FI) |          |           |        |     | 1%   | / Sorbet        |      |     | В     | 33     |         | 2     | 34%   |
| 20%     | 9 Andy Pandy One        | В        | 2 2       | 2      | 41% | 19%  | 8 On Track Pira | ten  |     | в     | 22     |         | 2     | 28%   |
| 2%      | 10 Quebec C.D.          |          |           |        |     |      |                 |      |     |       |        |         |       |       |
| 6%      | 11 Comte du Pommeau     |          |           |        |     |      |                 |      |     |       |        |         |       |       |
| 24%     | 12 Malkin               | U1 A A   | 11        | 1      | 14% |      |                 |      |     |       |        |         |       |       |
| 5%      | 13 Mellby Emeralds      |          |           |        |     |      |                 |      |     |       |        |         |       |       |
| 4%      | 14 Super Photo Bood     |          |           |        |     |      |                 |      |     |       |        |         |       |       |
| -0%-    | 15 This is Alex         |          |           |        |     |      |                 |      |     |       |        |         |       |       |
|         |                         |          |           |        |     |      |                 |      |     |       |        |         |       |       |

- o Värdena har rubrikerna
  - S% spelarkårens insatsprocent
  - Häst Hästens startnummer och namn
  - Utg utgångar
    - Ux x står för fliknumret i vilken hästen är utgångsmarkerad
  - ABC Abc-värde
    - Fliknumret står som underrubrik under ABC
    - Under fliknumret står det ABC-värde som gäller för hästen i den fliken
  - Png Poäng-värde
    - Fliknumret står som underrubrik under Png
    - Under fliknumret står det poäng-värde som gäller för hästen i den fliken
  - Fak faktor
  - Spk spelarkåren
    - Fliknumret står som underrubrik under Spk
    - Under fliknumret står det ett P om hästens spelprocent ingår i ett procentintervallvillkor
    - Under fliknumret står hästens RankNr enligt spelprocenten om hästen ingår i ett rankvillkor
  - SV statistik-villkor
    - x x står för det fliknummer som innehåller ett villkor som omfattar aktuell häst
  - I% internprocent, dvs den egna insatsprocenten för hästen
- o Översikt över vilka reduceringsvillkor och faktorer som har använts
- För huvudvillkor med subvillkor(flikar), visas villkor grupperade per flik. För varje flik visas också om den är tillräcklig eller nödvändig samt om huvudvillkoret har en egen felacceptans.

| Ut   | tgång | gar |      |      | ABC   | :   |     |      |       | Poäng | 9     |     |     |      | Sp   | elarl | cåre | n   |     | Stati | stik-\ | /illko |
|------|-------|-----|------|------|-------|-----|-----|------|-------|-------|-------|-----|-----|------|------|-------|------|-----|-----|-------|--------|--------|
| Flik | Min   | Max | Flik | Från | Till  | Min | Max | Flik | Тур   | Nödv  | Tillr | Min | Max | Flik | Тур  | Från  | Till | Min | Max | Flik  | Min    | Max    |
| 1    | 2     |     | 1    | Α    | В     | 5   |     | 1    | Summa |       | J     |     | 10  | 1    | Rank |       | 2    | 1   |     | 1     | 1      |        |
|      |       |     | 2    | Α    |       | 2   |     | 2    | Summa | J     |       |     | 18  |      |      |       |      |     |     |       |        |        |
|      |       |     |      | Fela | cc Al | BC: | 1   |      |       |       |       |     |     |      |      |       |      |     |     |       |        |        |

## BaraTrav systemöversikt kan laddas upp till BaraTrav server för att kunna kommas åt via internet

- Med **snabbkommandot CTRL+O** kan du ladda upp översikten till internet.
  - Informationsdialog anger att bilden laddas upp till server
  - Informationsdialog bekräftar att bilden laddats upp och att länken till översikten finns redo att klistras in i webbläsare eller mail
- Meny -> System -> Översikt
  - Kopiera länk
    - Översikten laddas upp till BaraTrav-server i form av en bild som sedan kan kommas åt via den länk som kopieras till klippbordet
  - Maila länk
    - Översikten laddas upp till BaraTrav-server i form av en bild som sedan kan kommas åt via den länk som kopieras till klippbordet
    - Mailklient öppnas med länk till översikten som innehåll

| mail med CTRL-V eller <klistra< th=""><th>in&gt;</th></klistra<> | in>        |
|------------------------------------------------------------------|------------|
| https://baraweb.se/pic?code=                                     | io6263b4m2 |
| OK                                                               |            |